## **GUÍA DEL USUARIO:**

### SALVOCONDUCTO UNICO NACIONAL EN LINEA - SUNL

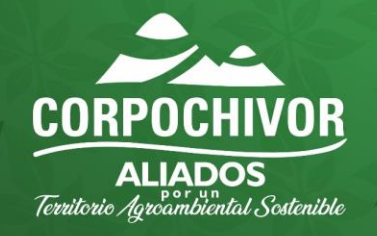

# INTRODUCCION

- Esta guía está dirigida a los usuarios que realizan la solicitud de Salvoconducto Único Nacional en Línea para la movilización en el territorio nacional de los diferentes especímenes o productos de la diversidad biológica a que se tiene derecho, previo al otorgamiento del acto administrativo que autoriza el aprovechamiento.
- En esta guía el ciudadano encontrará el paso a paso para acceder a VITAL, como también los datos o información que debe ingresar para solicitar el Salvoconducto único Nacional en Línea en el módulo de SUNL

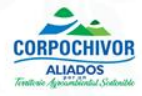

# **CONTENIDO**

- ¿Qué es el Salvoconducto Único Nacional En Línea SUNL?
- Normatividad
- <u>Clases de salvoconducto</u>
- Ventajas y validez de un SUNL
- <u>Cómo se ingresa al módulo de salvoconducto único nacional en línea-SUNL?</u>
- Salvoconducto de movilización
- Salvoconducto de removilización
- Salvoconducto de renovación
- Observaciones

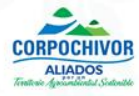

### ¿Qué es el Salvoconducto Único Nacional en Línea – SUNL?

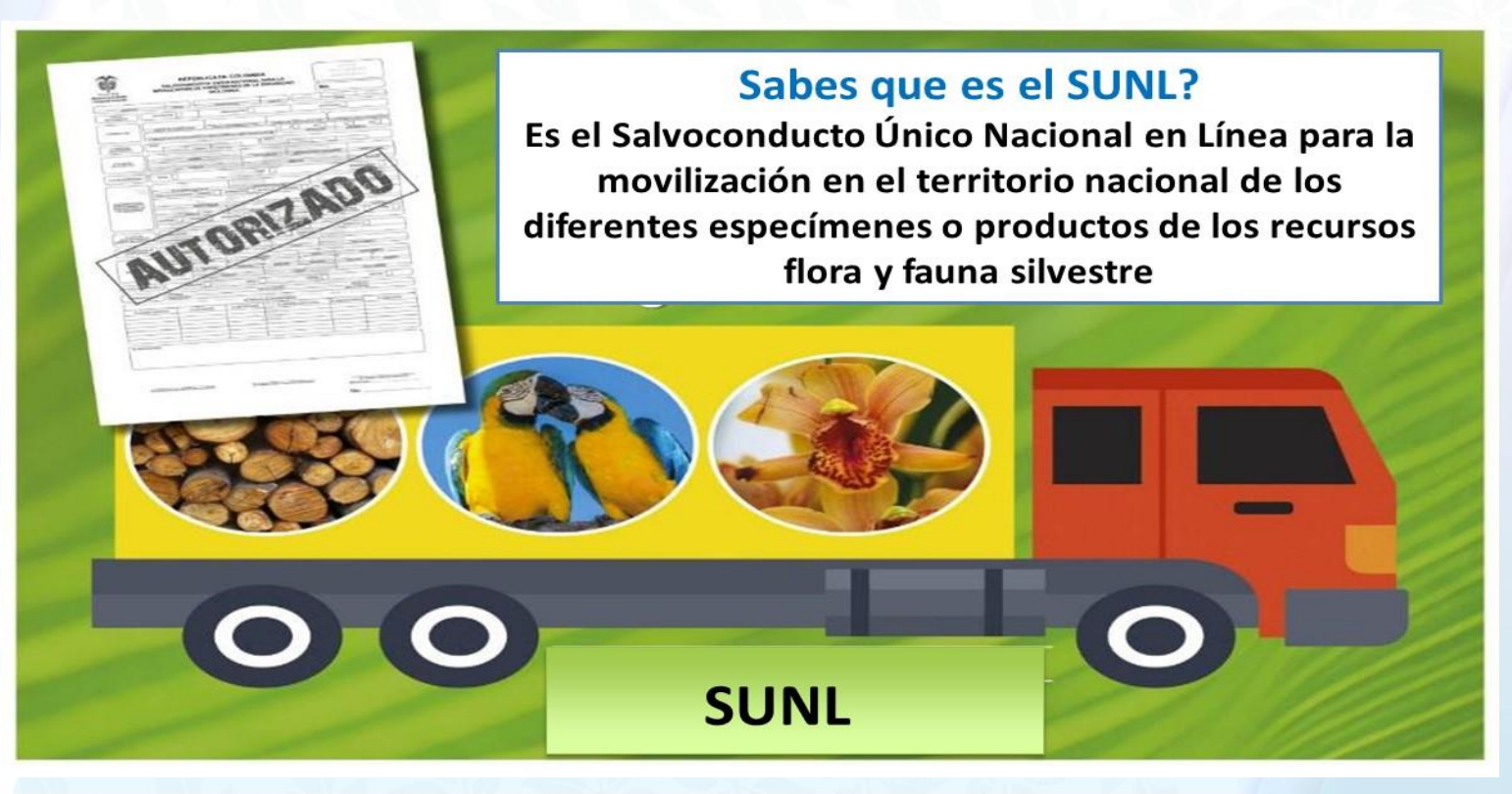

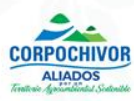

El Salvoconducto Único Nacional en Línea – SUNL es un módulo de la Ventanilla Integral de Trámites Ambientales en línea – VITAL, actualmente administrado por el Ministerio de Ambiente y Desarrollo Sostenible – MADS.

Una vez autorizado el permiso de aprovechamiento forestal, registro de plantaciones forestales, cerca vivas, árboles frutales, etc. por la Corporación, el usuario debe realizar la solicitud de Salvoconducto.

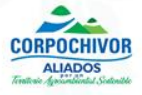

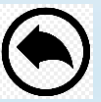

### NORMATIVIDAD

✓ Resolución 1909 del 14 de septiembre 2017
 ✓ Resolución 0081 del 19 de enero de 2018
 ✓ Resolución Interna No. 161 del 14 de abril de 2020 (Rutas y tiempos de movilización)

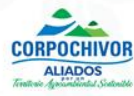

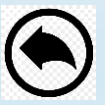

### **CLASES DE SALVOCONDUCTOS**

### MOVILIZACIÓN

 Transportar por primera vez los especímenes de la diversidad biológica, cuya obtención esté legalmente ampara

### REMOVILIZACIÓN

 Transportar nuevamente los especímenes de la diversidad biológica, que han sido objeto de movilización

### RENOVACION

 Expedir un nuevo salvoconducto autorizando el transporte de los especímenes de la diversidad biológica, cuando no haya sido factible su movilización o su removilización y se haya vencido el término para ese efecto

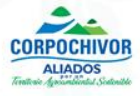

### **VALIDEZ Y VIGENCIA DE UN SUNL**

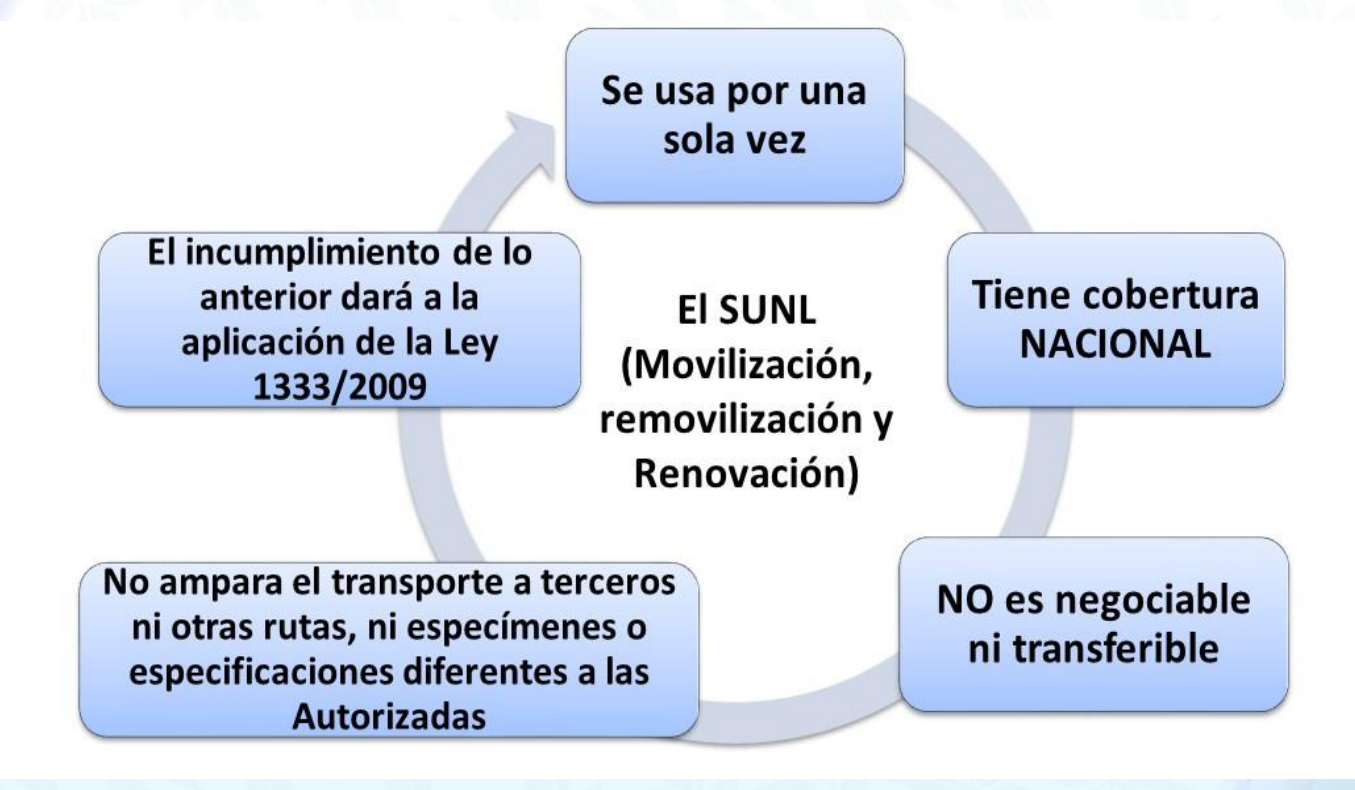

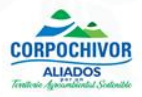

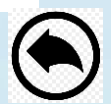

# Cómo se ingresa al módulo de Salvoconducto Único Nacional en Línea- SUNL?

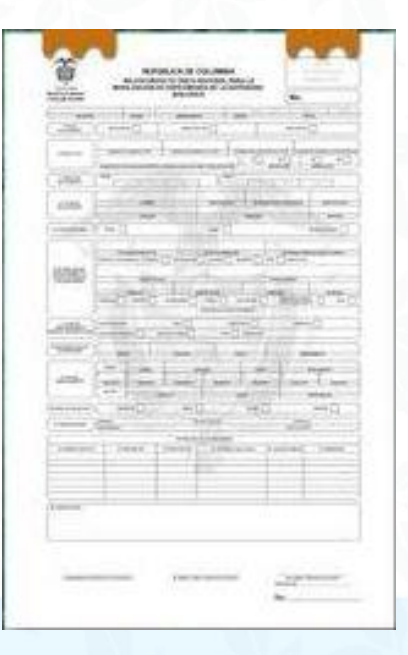

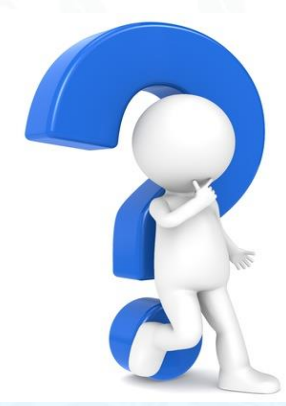

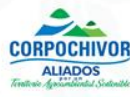

# Desde el navegador de Internet se ingresa a <u>www.corpochivor.gov.co</u> y luego se da clik en el botón VITAL

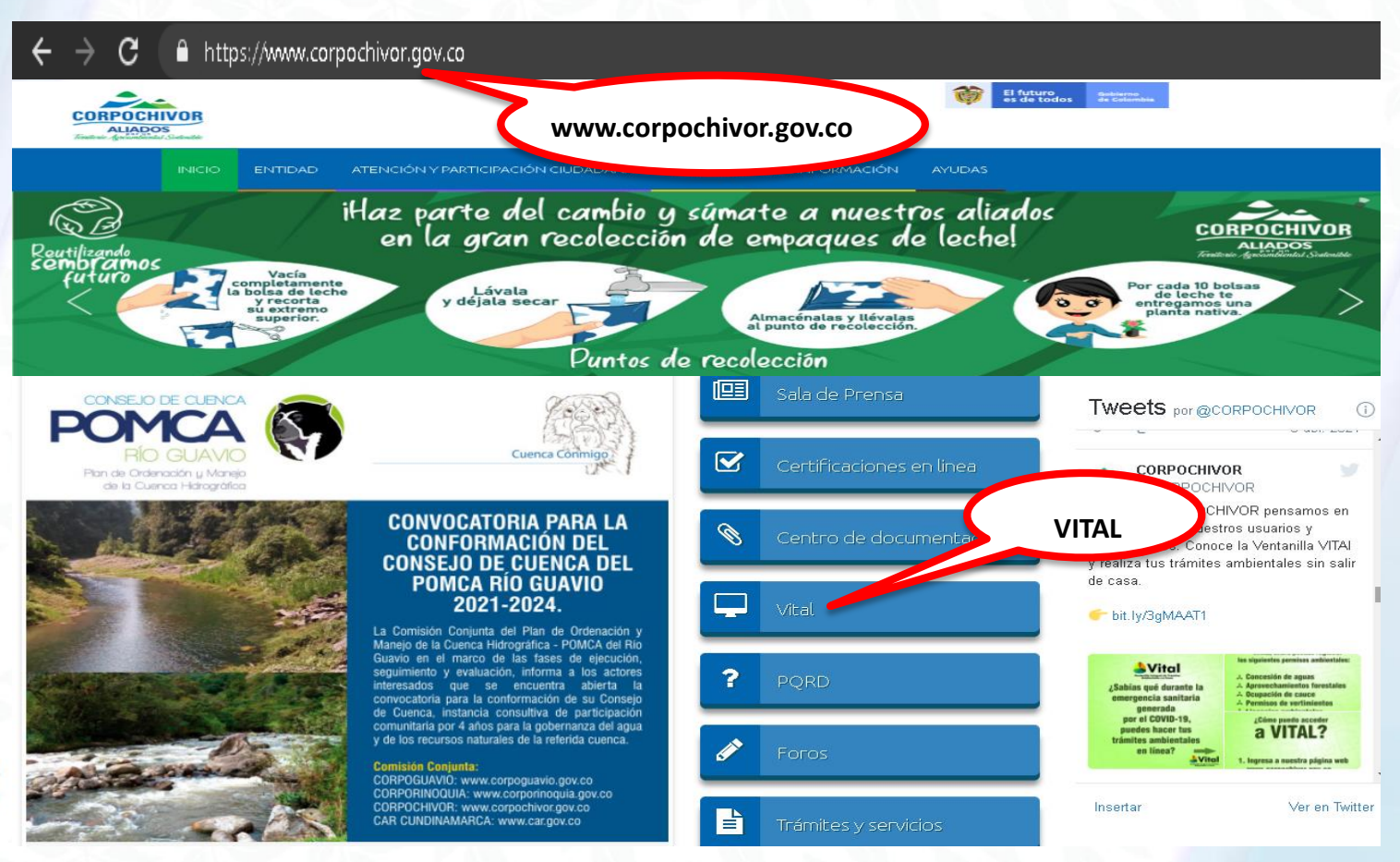

CORPOCHIVO

ALIADOS

Una vez aprobado el usuario por Corpochivor, en "inicio de sesión", se debe ingresar el usuario y contraseña, luego dar clik en "Entrar a VITAL":

| Musica | • FX planetshakers-conf<br>Centralización de T<br>VITAL es el instrumento a tra<br>del país automatizan los trám<br>quese constituyen como reg<br>obras o actividades. | 15 Hermosos Fond Shttp://vi<br>rámites del Sector Arr<br>vés del cual las Autoridades Amb<br>hites administrativos de carácter<br>uisito previo a la ejecución de pr | tal.minamb<br>hbiental<br>sientales<br>ambiental<br>oyectos,               | 0.                                                                                            |
|--------|----------------------------------------------------------------------------------------------------|----------------------------------------------------------------------------------------------------|----------------------------------------------------------------------------|-----------------------------------------------------------------------------------------------|
|        | Encontrar en VITAL                                                                                                    |                                                                                                    | 0=                                                                         | Encuesta de Acceder a<br>Satisfacción VITAL SILAMC                                            |
|        | <b>D</b><br>Trámites<br>Solicitud de licencias y permisos<br>ambientales.                                                                                              | Denuncias<br>Presentación de denuncias<br>ambientales.                                                                                                    | RUIA<br>Registro Unico de Infractores<br>Ambientales.                      | Inicio de sesión<br>¿Aún no tiene cuenta?<br>Begistrar nuevo Usuario<br>Usuario *<br>33876043 |
|        | SINTRAB<br>Sistema Nacional de Trazabilidad<br>de Biodiversidad.                                                                                                    | Certificados PDV<br>Consulta Certificados de<br>Emisiones de Prueba Dinámica.                                                                                        | Audiencias<br>Solicitud, incripción y consultas<br>de audiencias públicas. | Contraseña *                                                                                  |
|        | Publicaciones<br>Documentos públicados por las<br>entidades que actuan en VITAL.                                                                                       | Normativa<br>Leyes o reglamentos que rigen<br>sobre VITAL.                                                                                                    | Políticas<br>Términos y condiciones de uso<br>de VITAL.                    | No Soy un<br>robot                                                                            |

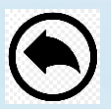

Entrar a VITAL

## **SALVOCONDUCTO DE MOVILIZACION**

## **Recordemos que es:**

 Transportar por primera vez los especímenes de la diversidad biológica, cuya obtención esté legalmente ampara

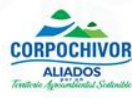

Una vez el usuario ingrese al aplicativo, debe seleccionar las opciones: Iniciar trámite – Salvoconducto Único Nacional – Solicitud Salvoconducto, así:

| Lines, D1 De Noviembre De 2021                                                                                                 |                                                                                                    |                                                            |                                                                                              | •                                                                                                |                                                                   |
|----------------------------------------------------------------------------------------------------|----------------------------------------------------------------------------------------------------|------------------------------------------------------------|----------------------------------------------------------------------------------------------|--------------------------------------------------------------------------------------------------|-------------------------------------------------------------------|
|                                                                                                    | Istario: 75001 Actualdo El Nombre De: 24211429<br>Modo: Funcionario                                           |                                                            | Últime Accese: - Nov 1 2021 5:21PM                                                           | Maria Verònica                                                                                   | <mark>Usuario</mark><br>Huertas De Romero                         |
| INICIO MIS Tareas (INIC<br>Soli                                                                                                | lar Trámite Mis Trámites                                                                                      | Otras Actividades                                          | Mis Datos Personales                                                                         | Seguridad iniciar                                                                                | Trámite ANLA                                                      |
| Lica<br>Usted se encuenta en la Perr<br>el trámite deseado, par<br>ejecutarlas, seleccione<br>Trámites' y para Realiza<br>Tero | encias Ambientales<br>misos Ambientales<br>voconducto Unico Nacional<br>diencia Pública<br>cero Interviniente | L. Si desea Reali<br>Solicitud Salvoo<br>Diligenciar formu | zar un trámite, escoja la o<br>onducto<br>se ous trámites en pr<br>ario RUA seleccione la op | pción Iniciar Trámite<br>nsultar las actividad<br>recese a través de la<br>pción correcta en 'Ot | e' y seleccione<br>es pendientes<br>opoión 'Mis<br>ras Actividade |

Se diligencia el formulario en la pestaña de "Información de la obtención legal" con los datos de autoridad ambiental, tipo de salvoconducto, recurso a movilizar, etc.:

| VITAL TRÂN                                                                                                    | MITES AMBIENTAL                                                                                                    | ES                                          |                                                                      | es de t                            | todos Minami               |
|----------------------------------------------------------------------------------------------------|----------------------------------------------------------------------------------------------------|---------------------------------------------|----------------------------------------------------------------------|------------------------------------|----------------------------|
| lunes, 01 de noviembre de 2021                                                                                                    |                                                                                                    | Usuario: 75001 actuando<br>Funcionario      | en nombre de: 24211429 <u>Einalizar Modo</u>                         | Úkimo Acceso: Nov 1 2021<br>5/21PM | Usuario: Mari<br>Huertas d |
| SOLICITUD DE                                                                                                    | SALVOCONDUC                                                                                                    | TO UNICO N                                  | ACIONAL                                                              |                                    |                            |
| Información de la obte                                                                                                    | ención legal Información                                                                                                    | n de Especimenes                            | Ruta desplazamiento Transpo                                          | orte                               |                            |
| Información de la obte<br>Autoridad Ambiental:                                                                                            | ención legal Información<br>CORPOCI II VOR                                                                                      | n de Especimenes                            | Ruta desplazamiento Transpo                                          | rte                                |                            |
| Información de la obte<br>Autoridad Ambiental:<br>Tipo:                                                                                   | CORPOCI II VOR<br>Movilizacion                                                                                                  | n de Especimenes                            | Ruta desplazamiento Transpo                                          | rte                                |                            |
| Información de la obte<br>Autoridad Ambiental:<br>Tipo:<br>Clase recurso:                                                                 | CORPOCI IIVOR<br>Movilizacion V<br>Flora Maderable                                                                              | n de Especimenes                            | Ruta desplazamiento Transpo                                          | rte                                |                            |
| Información de la obte<br>Autoridad Ambiental:<br>Tipo:<br>Clase recurso:<br>Acto administrativo:                                         | CORPOCI II VOR<br>Movilizacion **<br>Flora Maderable<br>Resol. 743 RP003-20 - 2                                                 | n de Especimenes<br>*<br>3/12/2020 - CORPO  | Ruta desplazamiento Transpo                                          | *                                  |                            |
| Información de la obte<br>Autoridad Ambiental:<br>Tipo:<br>Clase recurso:<br>Acto administrativo:<br>Finalidad Movilización:              | CORPOCI IIVOR<br>CORPOCI IIVOR<br>Mevilizacien ▼*<br>Flera Maderable<br>Rescl. 743 RP003-20 - 2<br>Comercial                    | n de Especimenes<br>*<br>13/12/2020 - CORPO | Ruta desplazamiento Transpo                                          | *                                  |                            |
| Información de la obte<br>Autoridad Ambiental:<br>Tipo:<br>Clase recurso:<br>Acto administrativo:<br>Finalidad Movilización:              | CORPOCI IIVOR<br>Mevilizacien ♥*<br>[Tlera Maderable<br>Resel. 743 RP003-20 - 2<br>[Cemercial<br>Desde:                         | n de Especimenes<br>*<br>3/12/2020 - CORPO  | Ruta desplazamiento Transpo                                          | *                                  |                            |
| Información de la obte<br>Autoridad Ambiental:<br>Tipo:<br>Clase recurso:<br>Acto administrativo:<br>Finalidad Movilización:              | CORPOCI IIVOR<br>Mevilizacien ♥*<br>[Clera Maderable<br>Resel. 743 RP003-20 - 2<br>[Cemercial<br>Desde:<br>04/11/2021           | n de Especimenes<br>*<br>13/12/2020 - CORPC | Ruta desplazamiento Transpo<br>*<br>CLIIVOR - Aprovechamiento *<br>* | <b>rte</b> *                       |                            |
| Información de la obte<br>Autoridad Ambiental:<br>Tipo:<br>Clase recurso:<br>Acto administrativo:<br>Finalidad Movilización:<br>Vigencia: | CORPOCI IIVOR<br>Movilizacion V*<br>Flora Maderable<br>Resol. 743 RP003-20 - 2<br>Comercial<br>Desde:<br>04/11/2021<br>* hasta: | n de Especimenes<br>*<br>:3/12/2020 - CORPC | Ruta desplazamiento Transpo<br>*<br>CLIIVOR - Aprovechamiento *<br>* | *                                  |                            |

Se diligencia la "Información de Especímenes" con datos de la especie, clase y tipo de producto, dimensiones, cantidad, descripción, se debe hacer clik en el botón AGREGAR ESPECIE:

| VITAL TRÁ                                                                                                    | MITES AMB                                                                                                    | <sup>egral</sup> de<br>IENTALES |                                  |                                       |              | El ambi<br>es de te           | iente<br>odos Minambiente                  |
|----------------------------------------------------------------------------------------------------|----------------------------------------------------------------------------------------------------|---------------------------------|----------------------------------|---------------------------------------|--------------|-------------------------------|--------------------------------------------|
| lunes, 01 de noviembre de 2021                                                                                                    |                                                                                                    | u<br>E                          | suario: 75001 actu<br>uncionario | ando en nombre de: 24211429 Finalizar | Modo Üki     | mo Acceso: Nov12021<br>5:21PM | Usuario: María Verónio<br>Huertas de Romer |
|                                                                                                    |                                                                                                    | A                               |                                  |                                       | -            |                               |                                            |
| Información de la obt                                                                                                    | ención legal 🛛 I                                                                                                    | nformación de                   | Especimer                        | nes   Rupa desplazamiento             | Iransporte   |                               |                                            |
| Información de la obt<br>Especies                                                                                                    | ención legal II                                                                                                    | ntormación de                   | Especime                         | nes Rupa desplazamiento               | Iransporte   |                               |                                            |
| Información de la obt<br>Especies<br>Nombre Comun                                                                                                    | Pinus patu<br>Pino Pátula                                                                                                    | nformación de<br>La 🗸 *         | Especime                         | nes <u>Rub</u> a desplazamiento       | Iransporte   |                               |                                            |
| Información de la obt<br>Especies<br>Nombre Comun<br>Cantidad disponible:                                                                                                    | Pinus patu<br>Pino Pátula<br>1.125,95000                                                                                                | ntormación de<br>la 🗸  *        | Especime                         | nes Ruda desplazamiento               | Iransporte   |                               |                                            |
| Información de la obt<br>Especies<br>Nombre Comun<br>Cantidad disponible:<br>Unidad medida:                                                                                                    | ención legal I<br>Pinus patu<br>Pino Pátula<br>1.125,95000<br>Metro Cubico                                                              | nformación de<br>la∨t           | Especime                         | nes Ruda desplazamiento               | Iransporte   |                               |                                            |
| Información de la obt<br>Especies<br>Nombre Comun<br>Cantidad disponible:<br>Unidad medida:<br>Clase de producto:                                                                                            | Pinus patu<br>Pino Pátula<br>1.125,95000<br>Metro Cubico<br>Aserrado                                                                    | ntormación de<br>la↓*           | Especime                         | nes Ruda desplazamiento               | Iransporte   |                               |                                            |
| Información de la obt<br>Especies<br>Nombre Comun<br>Cantidad disponible:<br>Unidad medida:<br>Clase de producto:<br>Tipo producto:                                                                          | Pinus patu<br>Pino Pátula<br>1.125,95000<br>Metro Cubico<br>Aserrado<br>Bloque                                                          | lav*                            | Especime                         | nes Ruda desplazamiento               | I ransporte  |                               |                                            |
| Información de la obt<br>Especies<br>Nombre Comun<br>Cantidad disponible:<br>Unidad medida:<br>Clase de producto:<br>Tipo producto:<br>Dimensiones (metros):                                                 | Pinus patu<br>Pino Pátula<br>1.125,95000<br>Metro Cubico<br>Aserrado<br>Bloque<br>alto: 0.2(                                            | lav*                            | encro:                           | o.ic                                  | lransporte   | 3                             |                                            |
| Información de la obt<br>Especies<br>Nombre Comun<br>Cantidad disponible:<br>Unidad medida:<br>Clase de producto:<br>Tipo producto:<br>Dimensiones (metros):<br>Cantidad:                                    | Pinus patu<br>Pino Pátula<br>1.125,95000<br>Metro Cubico<br>Aserrado<br>Bloque<br>alto: 0.2(<br>20 *                                    | lav*                            | ancho:                           | o:c                                   | lransporte   | 3                             |                                            |
| Información de la obt<br>Especies<br>Nombre Comun<br>Cantidad disponible:<br>Unidad medida:<br>Clase de producto:<br>Tipo producto:<br>Dimensiones (metros):<br>Cantidad:<br>Descripción:                    | Pinus patu<br>Pinus patu<br>Pino Pátula<br>1.125,95000<br>Metro Cubico<br>Aserrado<br>Bloque<br>alto: 0.20<br>20 *<br>Bloque            | ntormación de                   | ancho:                           | o:c                                   | lransporte   | 3                             |                                            |
| Información de la obt<br>Especies<br>Nombre Comun<br>Cantidad disponible:<br>Unidad medida:<br>Clase de producto:<br>Tipo producto:<br>Dimensiones (metros):<br>Cantidad:<br>Descripción:<br>Identificación: | Pinus patu<br>Pinus patu<br>Pino Pátula<br>1.125,95000<br>Metro Cubico<br>Aserrado<br>Bloque<br>alto: 0.20<br>20 *<br>Bloque<br>Ninguna | ntormación de                   | ancho:<br>*                      | onc                                   | l Iransporte | 3                             |                                            |

Una vez se va incluyendo la especie con todos sus dados, el sistema los va listando y al final totaliza el volumen en metros cúbicos de madera por especie a movilizar:

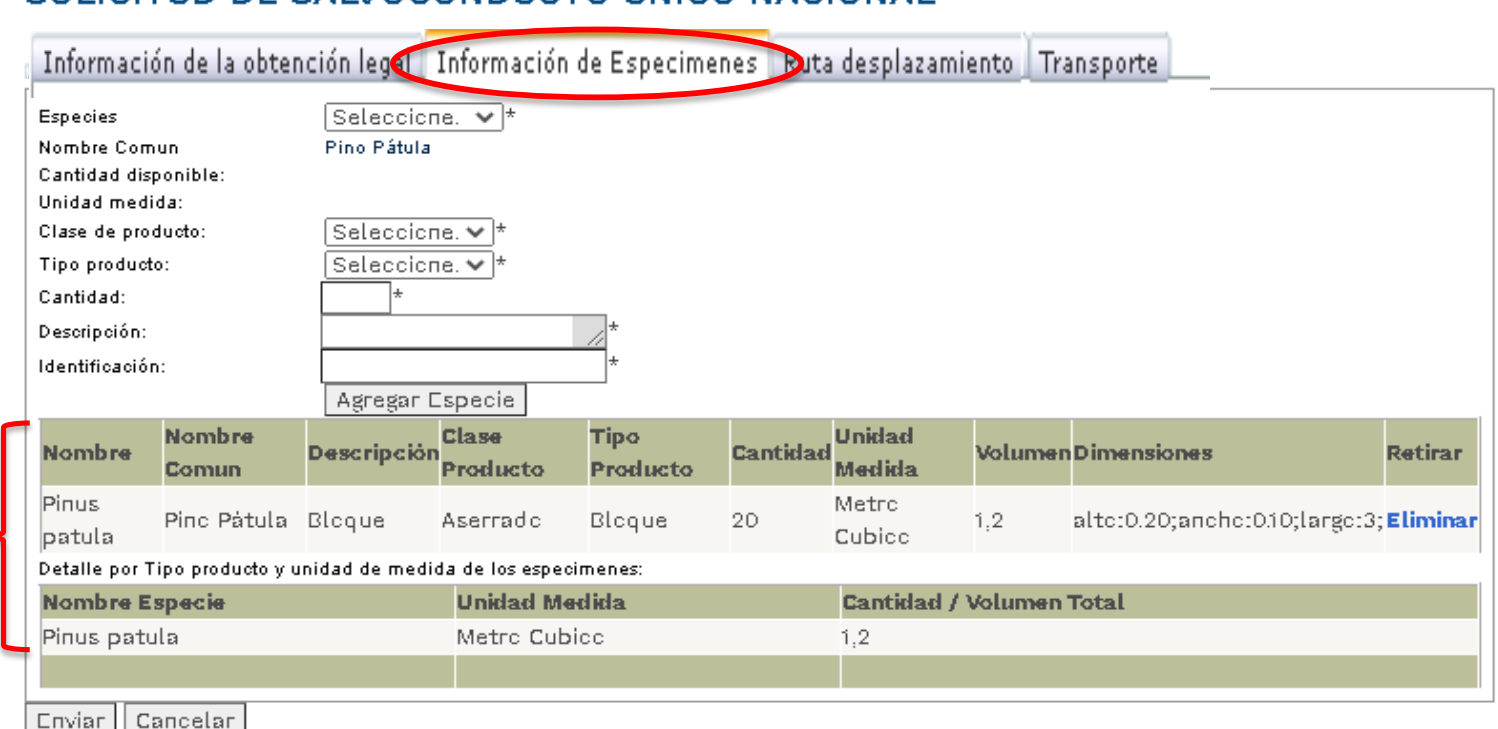

### SOLICITUD DE SALVOCONDUCTO UNICO NACIONAL

Enviar

En "Ruta desplazamiento" se diligencia el tipo de ruta; si es Intermunicipal se debe seleccionar el Departamento y municipio teniendo en cuenta la Resolución de Rutas de SUNL expedida por la Corporación:

| VITAL                           | AMITES AMBIENTALE                                                                            | ES                                                                                   | El ambiente es de todos                                 | inambi                |
|---------------------------------|----------------------------------------------------------------------------------------------|--------------------------------------------------------------------------------------|---------------------------------------------------------|-----------------------|
| lunes, 01 de noviembre de       | 2021                                                                                         | Usuario: 75001 actuando en nombre de: 24211429 <u>Finalizar. Modo</u><br>Funcionario | Ükimo Acoeso: Nov1 2021 Usuari<br>5:21PM Hu             | o: Maria<br>Jertas de |
| SOLICITUD E<br>Información de l | a obtención legal Infor                                                                      | TO UNICO NACIONAL<br>mación de Especimenes Ruta desplaza                             | miento Dansporte                                        |                       |
| Tipo Ruta:                      | Intermunicipal V *                                                                           | *                                                                                    |                                                         |                       |
| Departamento:<br>Municipio:     | BOGOTÁ V                                                                                     | *                                                                                    |                                                         |                       |
| Departamento:<br>Municipio:     | BOGOTÁ V<br>Agregar Ruta<br>Departamento                                                     | *<br>Municipio                                                                       | Retirar                                                 |                       |
| Departamento:<br>Municipio:     | BOGOTÁ ~<br>Agregar Ruta<br>Departamento<br>BOYACA                                           | *<br>Municipio<br>GARAGOA                                                            | Retirar<br>Eliminar                                     |                       |
| Departamento:<br>Municipio:     | BOGOTÁ V<br>Agregar Ruta<br>Departamento<br>BOYACA<br>BOYACA                                 | *<br>Municipio<br>GARAGOA<br>GUATEQUE                                                | Retirar<br>Eliminar<br>Eliminar                         |                       |
| Departamento:<br>Municipio:     | BOGOTÁ V<br>Agregar Ruta<br>Departamento<br>BOYACA<br>BOYACA<br>CUNDINAMARCA                 | * Municipio GARAGOA GUATEQUE MACHETA                                                 | Retirar<br>Eliminar<br>Eliminar<br>Eliminar             |                       |
| Departamento:<br>Municipio:     | BOGOTÁ V<br>Agregar Ruta<br>Departamento<br>BOYACA<br>BOYACA<br>CUNDINAMARCA<br>CUNDINAMARCA | * Municipio GARAGOA GUATEQUE MACHETA TOCANCIPÁ                                       | Retirar<br>Eliminar<br>Eliminar<br>Eliminar<br>Eliminar |                       |

En la información de "Transporte", se debe seleccionar el Tipo de transporte, tipo de vehículo, empresa, número de identificación del medio de transporte (placa), nombre del transportador o empresa e identificación, luego se da la opción Agregar Transporte y Enviar, donde el sistema genera un mensaje de confirmación exitosa de la información

|                                                               |                                    | SOLICITUD                 | DE SALVOCONDU        | CTO UNICO NACIONA |
|---------------------------------------------------------------|------------------------------------|---------------------------|----------------------|-------------------|
| ormación de la obtención legal Inform                         | ación de Especimenes 🛛 Ruta despla | zamien o Transporte       | )                    |                   |
| Medio Transporte:                                             | Seleccione. 💙 *                    |                           |                      |                   |
| Tipo Vehículo:                                                | Seleccione.                        | *                         |                      |                   |
| Empresa:                                                      |                                    |                           |                      |                   |
| Número de identificación del medio<br>de transporte (placa) : | *                                  |                           |                      |                   |
| Transportador o Empresa:                                      | *                                  |                           |                      |                   |
| Identificación CC o NIT:                                      | *                                  |                           |                      |                   |
| (                                                             | Agregar Transporte                 |                           |                      |                   |
| lodo TransporteTipo VehículoEmpresa                           | Identificación TransporteTranspor  | tador o Empresaldentifica | cion CC o NITRetirar |                   |
| Terrestre Carnion 600 PUBLICO                                 | ALA606 JOAQUI                      | N BERNAL 74234234         | Eliminar             |                   |
| Enviar Cancelar                                               |                                    |                           |                      |                   |

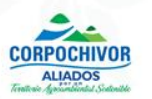

# RECOMENDACIONES

Una vez enviada la información, el usuario debe acercarse a la Corporación Autónoma Regional de Chivor – CORPOCHIVOR, donde:

- Se verifican los datos ingresados del Salvoconducto
- Se informa el valor a cancelar
- El usuario debe allegar el recibo de pago
- La Corporación imprime el SUNL en papelería de seguridad y entrega al usuario

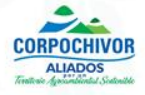

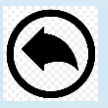

# **SALVOCONDUCTO DE REMOVILIZACIÓN**

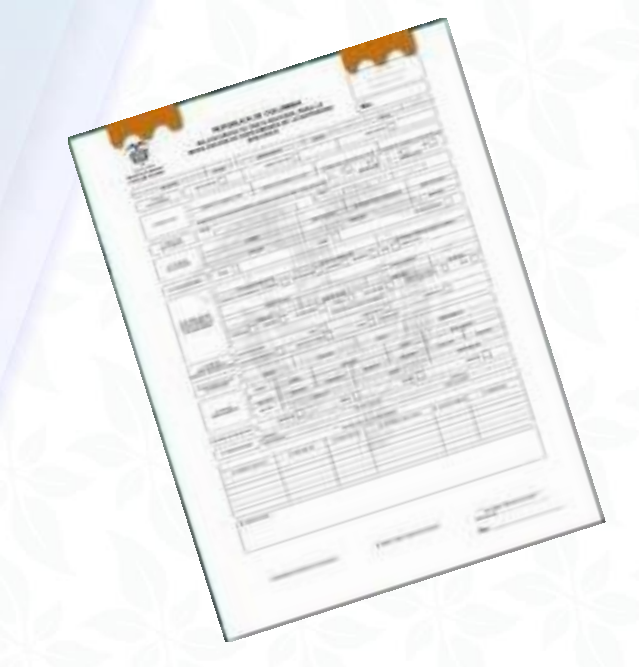

# **Recordemos que es:**

 Transportar nuevamente los especímenes de la diversidad biológica, que han sido objeto de movilización

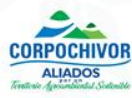

# Qué se necesita para la Removilización?:

- Se debe reportar a la Corporación de manera inmediata el inconveniente presentado en la movilización de la madera.
- Se debe presentar los originales del Salvoconducto con el respectivo visado ante la Inspección o Estación de Policía donde se evidencie el lugar donde se encuentra el vehículo.
- El visado en el salvoconducto debe tener nombre del funcionario, cargo, número de placa o identificación, hora y fecha de visado por parte de las Entidades mencionadas. Si la fecha y hora de visado no coinciden con la fecha de vigencia del salvoconducto, NO SE HARÁ LA REMOVILIZACION.

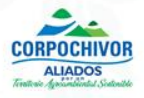

Una vez se haya realizado el ingreso al módulo de SUNL con el respectivo usuario, en "Información de la obtención legal", se debe seleccionar en tipo de Salvoconducto "removilización", se elige el número del Salvoconducto que se va a removilizar, seleccionar la opción "Agregar", seleccionar el titular y la nueva fecha o vigencia del salvoconducto

| formación de la obtención legal 🗗 | ormación de Especimenes Ruta desplazamiento | Transporte                      |         |
|-----------------------------------|---------------------------------------------|---------------------------------|---------|
| Autoridad Ambiental:              | CORPOCHIVOR                                 | *                               |         |
| Tipo:                             | Removilizacion                              |                                 |         |
| Clase recurso:                    | Flora Maderable *                           |                                 |         |
| Salvoconducto Anterior:           | 130110258308 - Movilizacion 🗸               | $\rightarrow$                   |         |
|                                   | Agregar Oth Salvoconducto                   |                                 |         |
|                                   | Nro Salvoconducto - Tipo                    | Retirar                         |         |
|                                   | 130110258308 - Movilizacion                 | Eliminar                        |         |
| Titular:                          | Héctor Julio Talero Arias                   | * <u>Buscar Titular Limpiar</u> | Titular |
| Finalidad Movilización:           | Comercial                                   | *                               |         |
| Maoncia:                          | Desde: 22/04/2021 * hasta                   | * 22/04/2021                    |         |

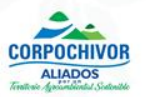

 En Información de Especímenes, se selecciona la especie y cantidades la cual debe ser las mismas cantidades del Salvoconducto inicial, así:

| ormación de la obter     | nción legal     | Informació      | n de Especimer | nes Rula de       | splazamiento     | Transpor | te               |         |                        |          |
|--------------------------|-----------------|-----------------|----------------|-------------------|------------------|----------|------------------|---------|------------------------|----------|
| Especies                 |                 |                 | Seleccion      | e.                | ~*               |          |                  |         |                        |          |
| Cantidad disponib        | le:             |                 |                |                   |                  |          |                  |         |                        |          |
| Unidad medida:           |                 |                 |                |                   |                  |          |                  |         |                        |          |
| Clase de producto        |                 |                 | Seleccion      | e. 💙              |                  |          |                  |         |                        |          |
| Tipo producto:           |                 |                 | Seleccion      | e. 💙 *            |                  |          |                  |         |                        |          |
| Cantidad:                |                 |                 | *              |                   |                  |          |                  |         |                        |          |
| Descripción:             |                 |                 |                |                   | - //*            |          |                  |         |                        |          |
| Identificación:          |                 |                 |                |                   |                  |          |                  |         |                        |          |
|                          |                 |                 | Agregar Es     | pecie             |                  |          |                  |         |                        |          |
| alvoconducto<br>Interior | Nombre          | Nombre<br>Comun | Descripciór    | Clase<br>Producto | Tipo<br>Producto | Cantidad | Unidad<br>Medida | Volumen | Dimensiones            | Retirar  |
| 130110258308             | Pinus<br>patula |                 | Rolliza        | Rollizo           | Rolliza          | 60       | Metro<br>Cubico  | 2,12    | diametro:0.15;largo:2; | Eliminar |
| 130110258308             | Pinus<br>patula |                 | Rolliza        | Rollizo           | Rolliza          | 55       | Metro<br>Cubico  | 2,8     | diametro:0.18;largo:2; | Eliminar |
| 130110258308             | Pinus<br>patula |                 | Rolliza        | Rollizo           | Rolliza          | 50       | Metro<br>Cubico  | 4,15    | diametro:0.23;largo:2; | Eliminar |
| 130110258308             | Pinus<br>patula |                 | Rolliza        | Rollizo           | Rolliza          | 45       | Metro<br>Cubico  | 4,42    | diametro:0.25;largo:2; | Eliminar |
| 130110258308             | Pinus           |                 | Rolliza        | Rollizo           | Rolliza          | 40       | Metro            | 4,58    | diametro:0.27;largo:2; | Eliminar |

Detalle por Tipo producto y unidad de medida de los especimenes:

En Ruta de desplazamiento, se debe seleccionar el municipio de donde se encuentra el vehículo teniendo en cuenta la ruta dada inicialmente, así:

| Información de la obtención legal | formación de Especimento Ruta desplazamiento Bansporte |
|-----------------------------------|--------------------------------------------------------|
| Tipo Ruta:                        | Intermunicipal 🗸                                       |
| Departamento:                     | BOGOTA D. C.                                           |
| Municipio:                        | BOGOTÁ 💙 *                                             |
|                                   | Agregar Ruta                                           |
|                                   | Departamento Municipio Retirar                         |
|                                   | CUNDINAMARCA VILLA PINZÓN <u>Eliminar</u>              |
|                                   | CUNDINAMARCA CHOCONTÁ <u>Eliminar</u>                  |
|                                   | CUNDINAMARCA TOCANCIPÁ <u>Eliminar</u>                 |
|                                   | BOGOTA D. C. BOGOTÁ Fliminar                           |

 En Transporte, se debe seleccionar los datos del vehículo que va a movilizar la madera o fauna producto de la removilización del Salvoconducto y luego dar la opción Enviar así:

| rmación de la obtención legal   Informaciór                   | de Especimenes 🛛 Ruta desplazamiento 🗍 T | ransporte                   |              |  |
|---------------------------------------------------------------|------------------------------------------|-----------------------------|--------------|--|
| Medio Transporte:                                             | Seleccione.                              |                             |              |  |
| Tipo Vehículo:                                                | Seleccione.                              |                             |              |  |
| Empresa:                                                      |                                          |                             |              |  |
| Número de identificación del medio<br>de transporte (placa) : | *                                        |                             |              |  |
| Transportador o Empresa:                                      | *                                        |                             |              |  |
| Identificación CC o NIT:                                      | *                                        |                             |              |  |
|                                                               | Agregar Transporte                       |                             |              |  |
| odo TransporteTipo VehículoEmpresa 🛛                          | dentificación TransporteTransportador o  | Empresa Identificacion CC   | o NITRetirar |  |
| Ferrestre Camion 600 PUBLICO                                  | UGA958 CARLOS EMILIO A                   | RBOLEDA VELANDIA 1012330737 | Eliminar     |  |

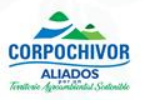

# RECOMENDACIONES

Una vez enviada la información, el usuario debe acercarse a la Corporación Autónoma Regional de Chivor – CORPOCHIVOR, donde:

- ✓ Debe presentar el Salvoconducto SUNL anterior original
- Se verifica los datos de Removilización ingresados en el módulo SUNL
- ✓ Se informa el valor a cancelar
- El usuario debe allegue el recibo de pago del nuevo SUNL
- La Corporación imprime el SUNL en papelería de seguridad y entrega al usuario

**NOTA:** La Removilización la expide la Autoridad Ambiental más cercana de donde se encuentra ubicado el vehículo

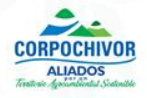

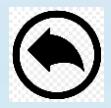

# **SALVOCONDUCTO DE RENOVACIÓN**

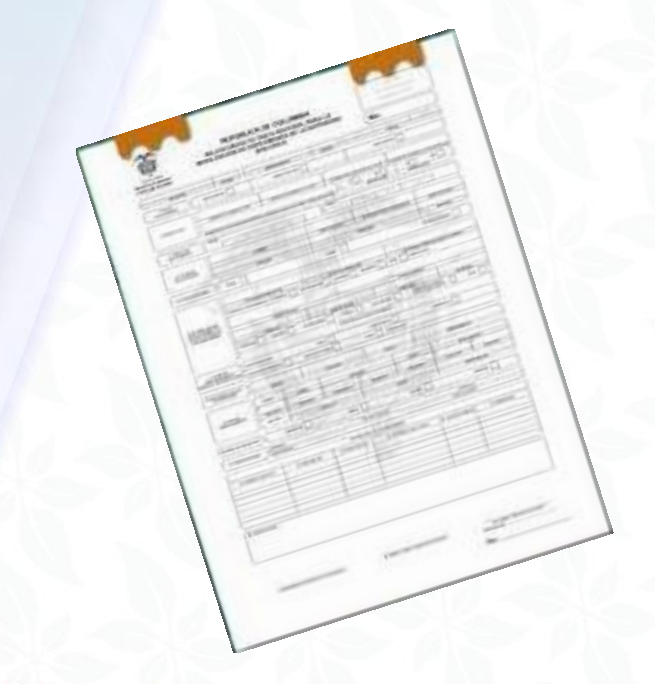

## **Recordemos que es:**

 Expedir un nuevo salvoconducto autorizando el transporte de los especímenes de la diversidad biológica, cuando no haya sido factible su movilización o su removilización y se haya vencido el término para ese efecto

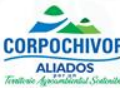

# Qué se necesita para la Renovación?

- En caso que no se puedan movilizar los productos forestales dentro de la hora y fecha autorizada en el Salvoconducto de movilización, CORPOCHIVOR expedirá el respectivo salvoconducto de renovación para lo cual el interesado deberá visar el documento ante la Inspección o Estación de Policía del respectivo municipio o en la oficina de la Corporación, en el tiempo máximo para la renovación del salvoconducto.
- En el visado debe aparecer nombre del funcionario, cargo, número de placa o identificación, hora y fecha de visado por parte de las Entidades mencionadas.
- Si la fecha y hora de visado no coinciden con la fecha de vigencia del salvoconducto este NO SERÁ RENOVADO

 En Información de la obtención legal, se debe seleccionar en tipo de Salvoconducto "Renovación", seleccionar el número del Salvoconducto que se va a renovar y la vigencia de la nueva movilización, así:

| Autoridad Ambiental:    | CORPOCHIVOR                               |
|-------------------------|-------------------------------------------|
| Tipo:                   | Renovacion 🗸 *                            |
| Clase recurso:          | Flora Maderable                           |
| Salvoconducto Anterior: | 130110258318 - Movilizacion 💙 🕷           |
| Finalidad Movilización: | Comercial                                 |
| Vigencia:               | Desde: 23/04/2021 ** hasta: 23/04/2021 ** |

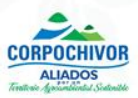

 En Información de especie, por ser una renovación el sistema genera la relación completa de las especies, cantidad y dimensiones solicitadas inicialmente, así:

|                       |                 |                |                   |                  |            |                  |           | SOLICITUD DE SA               | LVOCONDU       | јсто и          |
|-----------------------|-----------------|----------------|-------------------|------------------|------------|------------------|-----------|-------------------------------|----------------|-----------------|
| ormación d            | e la obtenció   | n legal Inform | mación de Es      | pecimenes        | Futa despl | azamiento        | Transport | e                             |                |                 |
| Nombre                | Nombre<br>Comun | Descripción    | Ciase<br>Producto | 11po<br>Producto | Cantidad   | Unidad<br>Medida | Volumen   | Dimensiones                   | Identificación | Retirar         |
| Fraxinus<br>chinensis |                 | Bloque         | Aserrado          | Bloque           | 8          | Metro<br>Cubico  | 1,08      | alto:0.30;ancho:0.15;largo:3; |                | <u>Eliminar</u> |
| Fraxinus<br>chinensis |                 | Bloque         | Aserrado          | Bloque           | 12         | Metro<br>Cubico  | 1,08      | alto:0.30;ancho:0.10;largo:3; |                | <u>Eliminar</u> |
| Fraxinus<br>chinensis |                 | Bloque         | Aserrado          | Bloque           | 6          | Metro<br>Cubico  | 0,65      | alto:0.30;ancho:0.12;largo:3; |                | <u>Eliminar</u> |
| Fraxinus<br>chinensis |                 | Bloque         | Aserrado          | Bloque           | 4          | Metro<br>Cubico  | 0,45      | alto:0.25;ancho:0.15;largo:3; |                | <u>Eliminar</u> |
| Fraxinus<br>chinensis |                 | Bloque         | Aserrado          | Bloque           | 7          | Metro<br>Cubico  | 0,63      | alto:0.25;ancho:0.12;largo:3; |                | <u>Eliminar</u> |
| Fraxinus<br>chinensis |                 | Bloque         | Aserrado          | Bloque           | 6          | Metro<br>Cubico  | 0,45      | alto:0.25;ancho:0.10;largo:3; |                | <u>Eliminar</u> |
| Fraxinus<br>chinensis |                 | Bloque         | Aserrado          | Bloque           | 4          | Metro<br>Cubico  | 0,6       | alto:0.25;ancho:0.20;largo:3; |                | <u>Eliminar</u> |
| Fraxinus<br>chinensis |                 | Bloque         | Aserrado          | Bloque           | 7          | Metro<br>Cubico  | 0,84      | alto:0.20;ancho:0.20;largo:3; |                | <u>Eliminar</u> |
| Fraxinus<br>chinensis |                 | Bloque         | Aserrado          | Bloque           | 29         | Metro<br>Cubico  | 2,61      | alto:0.20;ancho:0.15;largo:3; |                | <u>Eliminar</u> |
| Fraxinus<br>chinensis |                 | Bloque         | Aserrado          | Bloque           | 14         | Metro<br>Cubico  | 0,84      | alto:0.20;ancho:0.10;largo:3; |                | <u>Eliminar</u> |
| Fraxinus<br>chinensis |                 | Bloque         | Aserrado          | Bloque           | 32         | Metro<br>Cubico  | 2,16      | alto:0.15;ancho:0.15;largo:3; |                | <u>Eliminar</u> |
| Fraxinus<br>chinensis |                 | Bloque         | Aserrado          | Bloque           | 18         | Metro<br>Cubico  | 0,81      | alto:0.15;ancho:0.10;largo:3; |                | Eliminar        |
| Fraxinus<br>chinensis |                 | Bloque         | Aserrado          | Bloque           | 19         | Metro<br>Cubico  | 0,57      | alto:0.10;ancho:0.10;largo:3; |                | <u>Eliminar</u> |
| Fraxinus<br>chinensis |                 | Bloque         | Aserrado          | Bloque           | 2          | Metro<br>Cubico  | 0,16      | alto:0.20;ancho:0.20;largo:2; |                | Eliminar        |
| Fraxinus<br>chinensis |                 | Bloque         | Aserrado          | Bloque           | 4          | Metro<br>Cubico  | 0,24      | alto:0.20;ancho:0.15;largo:2; |                | <u>Eliminar</u> |

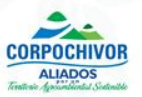

 En la ruta de desplazamiento, por ser una renovación el sistema genera la solicitada inicialmente, pero también presenta la opción de cambiarla:

| nformación de la obtención legal Inform | ación de Especiments | Ruta desplazamien | Tansporte |  |
|-----------------------------------------|----------------------|-------------------|-----------|--|
| Tipo Ruta:                              | Seleccione.          | •                 |           |  |
| Departamento:                           | Seleccione.          | *                 |           |  |
| Municipio:                              | Seleccione.          | •                 |           |  |
| Barrio:                                 |                      | *                 |           |  |
|                                         | Agregar Ruta         |                   |           |  |
|                                         | Departamento         | Municipio Ba      | Retirar   |  |
|                                         | BOYACA               | GUAYATA           | Eliminar  |  |
|                                         | BOYACA               | SOMONDOCO         | Eliminar  |  |
|                                         | BOYACA               | GUATEQUE          | Eliminar  |  |
|                                         | CUNDINAMARCA         | MACHETA           | Eliminar  |  |
|                                         | CUNDINAMARCA         | TOCANCIPÁ         | Eliminar  |  |
|                                         | BOGOTA D. C.         | BOGOTÁ            | Eliminar  |  |

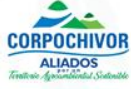

En Transporte, para el caso de la renovación el sistema genera el solicitado inicialmente, aunque también presenta la opción de cambiarlo y luego seleccionar la opción de Enviar:

|                                                               |                                                                                   | UNA |
|---------------------------------------------------------------|-----------------------------------------------------------------------------------|-----|
| Información de la obtención legal Informa                     | ción de Especimenes Ruta desplazamiento Transporte                                |     |
| Medio Transporte:                                             | Seleccione. 🗸                                                                     |     |
| Tipo Vehículo:                                                | Seleccione. 🗸                                                                     |     |
| Empresa:                                                      |                                                                                   |     |
| Número de identificación del medio<br>de transporte (placa) : | *                                                                                 |     |
| Transportador o Empresa:                                      | *                                                                                 |     |
| Identificación CC o NIT:                                      | *                                                                                 |     |
|                                                               | Agregar Transporte                                                                |     |
| Modo TransporteTipo VehículoEmpres                            | a Identificación TransporteTransportador o Empresa Identificacion CC o NITRetirar |     |
| Terrestre Camion 600 PUBLIC                                   | D XGJ871 CRISTIAN CARO 1056411023 <u>Eliminar</u>                                 |     |

# RECOMENDACIONES

Una vez enviada la información, el usuario debe acercarse a la Corporación Autónoma Regional de Chivor – CORPOCHIVOR, se debe:

- ✓ Presenta el Salvoconducto SUNL anterior original
- ✓ Se verifican los datos de Renovación ingresados en el módulo SUNL
- ✓ Se informa el valor a cancelar
- ✓ El usuario debe allegar el recibo de pago del nuevo SUNL
- ✓ La Corporación imprime el SUNL en papelería de seguridad y entrega al usuario

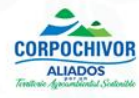

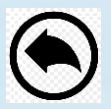

# **OBSERVACIONES**

 NO se expedirán SUNL cuyo medio de transporte sea inferior a la mitad de la capacitad de carga.

Para verificar la capacidad promedio de carga de madera según el proyecto de gobernanza forestal en Colombia, se recomienda revisar la Guía de cubicación de Madera, documento técnico de libre consulta en el link: <u>https://www.minambiente.gov.co/images/BosquesBiodiversidadyServiciosEcosistemi</u> <u>cos/pdf/Gobernanza\_forestal\_2/10\_Gu%C3%ADa\_de\_Cubicaci%C3%B3n\_de\_Mad</u> <u>era.pdf</u>

 Solo se expedirán SUNL para la movilización de 6:00 a.m a 6:00 p.m. de lunes a viernes excepto días festivos y en las rutas establecidas por la Autoridad Ambiental.

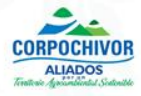

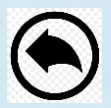

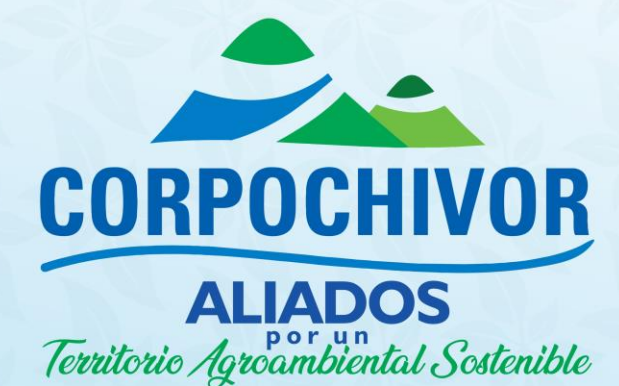

GRACIAS

() Corpochivor ♥ @Corpochivor ♥ @Corpochivor ♥ CAR Corpochivor ♥ WWW.corpochivor.gov.co